## Anmeldung zur Prüfungsvorleistung / Prüfungsleistung

ACHTUNG: eine Anmeldung zur Pr
üfungvorleistung / Pr
üfungsleistung ist nur m
öglich, wenn vorher die Modulanmeldung erfolgte. (siehe Klickanleitung "Anmeldung zum Modul")

A Bitte beachten Sie, dass eine Anmeldung zu allen Prüfungsleistungen <u>und</u> den dazugehörigen Prüfungsvorleistung notwendig ist.

\Lambda Eine Anmeldung ist nur innerhalb der Prüfungseinschreibezeit möglich.

| /E=CampusNet8PRGNAME=MLSSTART8ARGLMENTS=-N094401663391884,-N000320,-A         | C                                                 | Q, Suchen          | ☆自       | •        | î     |
|-------------------------------------------------------------------------------|---------------------------------------------------|--------------------|----------|----------|-------|
| P9-1 🖱 TP9-2 🍮 PROD 🛞 Stamm 🔃 Fakultät BIW 🔃 AG FS 🔝 ownCloud 🛞 OPAL 🚯 Sharep | nt 🦳 ISL Light 🔞 Campus Navigator 😵 DL-Customer 🔞 | S0_P0_Forst        |          |          |       |
|                                                                               |                                                   |                    |          |          |       |
|                                                                               |                                                   |                    |          |          |       |
| RZEICHNIS DUMMYSTUDENT                                                        |                                                   |                    |          |          |       |
|                                                                               |                                                   |                    |          |          |       |
| e: Dandan Band am: 12.01.2017 um: 16:47 Uhr                                   |                                                   |                    | <b>(</b> | sel      | .m    |
| erzlich willkommen, Dandan Band!                                              |                                                   |                    |          | Abmelde  | en i  |
| civitäten für den: 12.01.2017                                                 | <u>citenarciny</u> emgesenen werden.              |                    |          |          |       |
| utige Veranstaltungen:                                                        |                                                   |                    |          |          |       |
|                                                                               |                                                   | Stundannian Evnort |          |          |       |
|                                                                               |                                                   | Standenprom        |          |          |       |
| neute sina keine Termine angesetzte                                           |                                                   |                    |          |          |       |
| gegangene Nachrichten:                                                        |                                                   |                    |          |          |       |
|                                                                               |                                                   | Archiv             |          |          |       |
| haben keine neuen Nachrichten!                                                |                                                   |                    |          |          |       |
|                                                                               |                                                   |                    |          |          |       |
|                                                                               |                                                   |                    |          |          |       |
| Impressum                                                                     | Datenschutz Drucken                               |                    |          | Zum Anfa | ang d |
|                                                                               |                                                   |                    |          |          |       |
|                                                                               |                                                   |                    |          |          |       |
|                                                                               |                                                   |                    |          |          | ļ     |

Klicken Sie in der Navigation auf **Studium** unter dem Reiter "Startseite" .

|                                         | dl?APPNAME=CampusNet8PRGNAME=EXTERNALPAGES&ARGUMENTS=-N094401663391884,-N000406,-A                     | C Q Suchen ☆ 自 🖸                               | +         |
|-----------------------------------------|----------------------------------------------------------------------------------------------------|------------------------------------------------|-----------|
| 🕑 Telefonverzeichnis 💿 TP13 💿 T         | 912 💿 TP9-1 💿 TP9-2 💿 PROD 🛞 Stamm 🔟 Fakultät BIW 🔟 AG FS 🌄 ownCloud 🛞 OPAL 🚯 Sharepoint 🧔 ISL Light 🤅 | ) Campus Nevigator 🚱 DL-Customer 🔞 SO_PO_Forst |           |
|                                         |                                                                                                    |                                                |           |
|                                         |                                                                                                    |                                                |           |
|                                         |                                                                                                    |                                                |           |
| STARTSEITE VORLES                       | UNGSVERZEICHNIS DUMMYSTUDENT                                                                           |                                                |           |
| Studium     Module   Priifungen         | Name: Dandan Band am: 12.01.2017 um: 16:47 Uhr                                                         |                                                |           |
| Lehrveranstaltungen                     |                                                                                                    | 100 S                                          | eu        |
| Leistungen und Ergebnisse     Anmeldung |                                                                                                    |                                                |           |
| C Standenpran                           |                                                                                                    | AL                                             | meruen    |
| Meine Daten                             |                                                                                                    |                                                |           |
| Ruckmeldung     Nachrichtenarchiv       |                                                                                                    |                                                |           |
| Studiengangwechsel                      |                                                                                                    |                                                |           |
| Dokumente                               |                                                                                                    |                                                |           |
| Anträge                                 |                                                                                                    |                                                |           |
|                                         |                                                                                                    |                                                |           |
|                                         |                                                                                                    |                                                |           |
|                                         |                                                                                                    |                                                |           |
|                                         |                                                                                                    |                                                |           |
|                                         |                                                                                                    |                                                |           |
|                                         |                                                                                                    |                                                |           |
|                                         |                                                                                                    |                                                |           |
|                                         |                                                                                                    |                                                |           |
|                                         |                                                                                                    |                                                |           |
|                                         |                                                                                                    |                                                |           |
|                                         | Impressum Datenschutz D                                                                                | nrken z                                        | im Anfani |
|                                         |                                                                                                    |                                                |           |
|                                         |                                                                                                    |                                                |           |
|                                         |                                                                                                    |                                                |           |
|                                         |                                                                                                    |                                                |           |

**1** Klicken Sie in der Navigation auf Studium -> **Anmeldung**.

| (i) cmtrewad3/scripts/mgrqispi.                                                      | dl?APPNAME=CampusNet&PRGNAME=EXTERNALPAGES&ARGUMENTS=-N094401663391884,-N000417,-A         | C Q Suchen                                               | ☆ 自 ♥ ♣  |
|--------------------------------------------------------------------------------------|--------------------------------------------------------------------------------------------|----------------------------------------------------------|----------|
| 🗊 Telefonverzeichnis 💿 TP13 💿 TF                                                     | 212 💿 TP9-1 💿 TP9-2 💿 PROD 🛞 Stamm 🕕 Fakultät BIW 🕡 AG FS 🌄 ownCloud 🛞 OPAL 🚯 Sharepoint 📮 | ISL Light 🔟 Campus Navigator 😵 DL-Customer 📵 SO_PO_Forst |          |
|                                                                                      |                                                                                            |                                                          |          |
| <u>S</u> TARTSEITE VORLES                                                            | UNGSVERZEICHNIS DUMMYSTUDENT                                                               |                                                          |          |
| Studium Module   Prüfungen   Lehrveranstaltungen                                     | Name: Dandan Band am: 12.01.2017 um: 16:47 Uhr                                             |                                                          | 💿 selı   |
| Leistungen und Ergebnisse     Anmeldung     Lobuersnstaltungen                       |                                                                                            |                                                          | Abmelden |
| Prüfungen     wampereiche     Stundenplan                                            |                                                                                            |                                                          |          |
| Meine Daten     Rückmeldung                                                          |                                                                                            |                                                          |          |
| <ul> <li>Nachrichtenarchiv</li> <li>Studiengangwechsel</li> <li>Dokumente</li> </ul> |                                                                                            |                                                          |          |
| Anträge                                                                              |                                                                                            |                                                          |          |
|                                                                                      |                                                                                            |                                                          |          |
|                                                                                      |                                                                                            |                                                          |          |
|                                                                                      |                                                                                            |                                                          |          |

**1** Klicken Sie in der Navigation auf Studium -> Anmeldung -> **Prüfungen**.

| Tarbaircha I bioarcität Drardan                                   | 🔷 Tachnischa Universität Drezden 🗙 📃 🖬        |                                                   |                                                      |                |                |        |         |
|-------------------------------------------------------------------|-----------------------------------------------|---------------------------------------------------|------------------------------------------------------|----------------|----------------|--------|---------|
| (                                                                 | PAPPNAME-CampusNet8PRGNAME-EXAMREGISTRATION84 | RGLMENTS=-N094401663391884,-N000419,              | C Q Su                                               | uchen          |                | ☆ 自 ♥  | + ☆ =   |
| 🕡 Telefonverzeichnis 🙃 TP13 🙃 TP1                                 | 2 🙃 TP9-1 🙃 TP9-2 🙃 PROD 🛞 Stamm 🖬 Fakul      | tät BIW 🔞 AS ES 🔼 overCloud 🛞 OPAL 🚯 Sharenoint 🗌 | 151 Linht 🔐 Campus Navinator 🐼 DI-Customer 🖬 SO. PO. | 1 Forst        |                |        | Æ       |
|                                                                   | 00                                            |                                                   | •••••••••••••••••••••••••••••••••••••••              |                |                |        |         |
|                                                                   |                                               |                                                   |                                                      |                |                |        |         |
| <u>S</u> TARTSEITE VORLESU                                        | NGSVERZEICHNIS DUMMYSTUDENT                   |                                                   |                                                      |                |                |        | English |
| Studium                                                           |                                               |                                                   |                                                      |                |                |        |         |
| <ul> <li>Module   Pr üfungen  <br/>Lehrveranstaltungen</li> </ul> | Name: Dandan Band am: 12.01.2017 um: 16:4     | 7 Uhr                                             |                                                      |                |                | les se | lma     |
| Leistungen und Ergebnisse                                         | Anmeldung zu Prüfunge                         | en für Dandan Band                                |                                                      |                |                |        |         |
| Module                                                            | Prüfungen                                     |                                                   |                                                      |                |                | Abmeld | en      |
| Prüfungen                                                         |                                               |                                                   |                                                      |                |                |        |         |
| Wahlbereiche     Stundennlan                                      | Veranstaltungs-/Modulsemester: W/Se 2         | 016/17 X Althubicitizen                           |                                                      |                |                |        |         |
| Meine Daten                                                       |                                               | Accusion en                                       |                                                      |                |                |        |         |
| Rückmeldung                                                       |                                               |                                                   |                                                      | Me             | eine Prüfungen |        |         |
| Nachrichtenarchiv     Studiengangwechsel                          | Nr. Veranstaltung/Modul                       | Prüfung                                           | Datu                                                 | um             |                |        | -       |
| Dokumente                                                         | M1401-BD103 Grundlagen der Technische         | n Mechanik                                        |                                                      |                |                |        |         |
| Anträge                                                           | Beleg Stereostatik                            |                                                   |                                                      |                |                |        |         |
|                                                                   |                                               | Beleg Stereostatik 1. Termin                      | k.Te                                                 | rminbuchung An | melden         |        |         |
|                                                                   | Klausurarbeit Stereostatik                    |                                                   |                                                      |                |                |        |         |
|                                                                   |                                               | Klausurarbeit Stereostatik 1. Termin              | k.Ter                                                | rminbu 1 An    | melden         |        |         |
|                                                                   | Beleg Elastostatik                            |                                                   |                                                      |                |                |        |         |
|                                                                   |                                               | Beleg Elastostatik 1. Termin                      | k.Ter                                                | rminbuchung    | melden         |        |         |
|                                                                   | Klausurarbeit Elastostatik                    |                                                   |                                                      |                |                |        |         |
|                                                                   |                                               | Klausurarbeit Elastostatik 1. Termin              | k.Ter                                                | rminbuchung    | melden         |        |         |
| mtrewad3/scripts/morcispi.dl?APPNAMF==                            | M1403-BD102 Bestehende Gebäude und B          | auphysik                                          |                                                      |                |                |        |         |

1 Wählen Sie die gewünschte Prüfungsvorleistung / Prüfungsleistung aus und klicken Sie auf die Schaltfläche **Anmelden**. (Hier am Beispiel Klausurarbeit Stereostatik)

| 💿 Technische Universität Dresden 🗙              | 🙃 Technische Universität Dresden 🗙 🕇 🕂                            |                                                               |                                      |                      |
|-------------------------------------------------|-------------------------------------------------------------------|---------------------------------------------------------------|--------------------------------------|----------------------|
| ( cmtrewad3/scripts/mgrqispi.dl?                | APPNAME=CampusNet&PRGNAME=REGEXAM&ARGUMENTS=-N0944                | 01663391884,-N000419,-N000000015024000,-N363416172428726      | C Q Suchen                           | ☆ 自 ♥ ♣ ☆ ☰          |
| 🕑 Telefonverzeichnis 💿 TP13 💿 TP12              | : 🔿 TP9-1 🧑 TP9-2 👨 PROD 🛞 Stamm 🔟 Fakultät BIW                   | 🐨 AG FS 🔤 ownCloud 🛞 OPAL 🚺 Sharepoint 🦳 ISL Light 🕕 Campus N | avigator 🚱 DL-Customer 🕡 SO_PO_Forst |                      |
|                                                 |                                                                   |                                                               |                                      |                      |
| <u>S</u> TARTSEITE VORLESUN                     | GSVERZEICHNIS DUMMYSTUDENT                                        |                                                               |                                      | English              |
| <ul> <li>Studium</li> <li>Module   Pr</li></ul> | Name: Dandan Band am: 12.01.2017 um: 16:47 Uhr                    |                                                               |                                      | 👨 selma              |
| Leistungen und Ergebnisse     Anmeldung         | Prüfungsanmeldung                                                 |                                                               |                                      | <u> </u>             |
| Module  <br>Lebruerapstaltungen                 | Hinweis:<br>Bitte überprüfen Sie die angezeigten Anmeldungsdaten. | Bestätigen Sie, um sich anzumelden.                           |                                      | Abmelden             |
| Prüfungen                                       |                                                                   |                                                               |                                      |                      |
| Wahlbereiche     Stundenplan                    |                                                                   |                                                               |                                      |                      |
| Stundenpran     Meine Daten                     | Nr.                                                               | M1401-BD103                                                   |                                      |                      |
| Rückmeldung                                     | Name                                                              | Grundlagen der Technischen Mechanik                           |                                      |                      |
| Nachrichtenarchiv                               | Im Rahmen von Modul                                               | M1401-BD103 Grundlagen der Technischen Mechanik               |                                      |                      |
| Studiengangwechsel     Dokumente                | Studium                                                           | Bauingenieurwesen Bachelor of Science                         |                                      |                      |
| Anträge                                         | Nr.                                                               | Name                                                          | Datum                                |                      |
|                                                 | M1401-BD103                                                       | Grundlagen der Technischen Mechanik                           | 1.Termin (Offen)                     |                      |
|                                                 |                                                                   |                                                               |                                      |                      |
|                                                 | Bestätigen                                                        |                                                               | 1 Abschicken                         |                      |
|                                                 |                                                                   |                                                               |                                      |                      |
|                                                 |                                                                   | Impressum Datenschutz Drucken                                 |                                      | Zum Anfang der Seite |
|                                                 |                                                                   |                                                               |                                      |                      |
|                                                 |                                                                   |                                                               |                                      |                      |
|                                                 |                                                                   |                                                               |                                      |                      |
|                                                 |                                                                   |                                                               |                                      |                      |

**1** Bitte kontrollieren Sie die Korrektheit der Prüfungsanmeldung und klicken Sie auf die Schaltfläche **Abschicken**, um sich für die Prüfungsvorleistung / Prüfungsleistung anzumelden.

| Tarbairche I bivarrität Drarden X                 | 🔿 Tachriecha Università Oracdan 🗙 🔒                       |                                                                                  |                   |                      |
|---------------------------------------------------|-----------------------------------------------------------|----------------------------------------------------------------------------------|-------------------|----------------------|
|                                                   |                                                           |                                                                                  | d Q Surbra        |                      |
| O Contrewadajscripts/mgrdspi.or                   |                                                           |                                                                                  | C Suchen          |                      |
| 🔟 Telefonverzeichnis 💿 TP13 💿 TP12                | 2 💿 TP9-1 💿 TP9-2 💿 PROD 🛞 Stamm 🔟 Fakultät BIW           | 🐨 AG FS 🔝 ownCloud 🛞 OPAL 🚯 Sharepoint 🧔 ISL Light 🐨 Campus Navigator 😵 DL-Custo | mer 😡 SO_PO_Forst | ÷                    |
|                                                   |                                                           |                                                                                  |                   |                      |
|                                                   |                                                           |                                                                                  |                   |                      |
| URESDEN                                           |                                                           |                                                                                  |                   | English              |
| STARTSEITE VORLESUN                               | NGSVERZEICHNIS DUMMYSTUDENT                               |                                                                                  |                   |                      |
|                                                   |                                                           |                                                                                  |                   |                      |
| Module   Prüfungen                                | Name: Dandan Band am: 12.01.2017 um: 16:47 Uhr            |                                                                                  |                   | 👝 colma              |
| Lehrveranstaltungen     Leistungen und Ergebnisse | Dullforn and a state of the state                         |                                                                                  |                   | Settila              |
| <ul> <li>Anmeldung</li> </ul>                     | Prutungsanmeldung                                         |                                                                                  |                   | Abmelden             |
| Module  <br>Lehrveranstaltungen                   | Hinweis:<br>Ihre Anmeldung wurde nur unter Vorbehalt ange | nommen, da Sie noch nicht alle erforderlichen Voraussetzungen erfüllt haben.     |                   |                      |
| Prüfungen                                         |                                                           |                                                                                  |                   |                      |
| <ul> <li>Wahlbereiche</li> </ul>                  |                                                           |                                                                                  |                   |                      |
| Stundenplan     Meine Daten                       |                                                           |                                                                                  |                   |                      |
| Rückmeldung                                       | Nr.                                                       | M1401-BD103                                                                      |                   |                      |
| Nachrichtenarchiv                                 | Name                                                      | Grundlagen der Technischen Mechanik                                              |                   |                      |
| Studiengangwechsel     Dokumente                  | Im Rahmen von Modul                                       | M1401-BD103 Grundlagen der Technischen Mechanik                                  |                   |                      |
| <ul> <li>Anträge</li> </ul>                       | Studium                                                   | Bauingenieurwesen Bachelor of Science                                            |                   |                      |
|                                                   | Nr.                                                       | Name                                                                             | Datum             |                      |
|                                                   | M1401-BD103                                               | Grundlagen der Technischen Mechanik                                              | 1.Termin (Offen)  |                      |
|                                                   |                                                           |                                                                                  |                   |                      |
|                                                   |                                                           |                                                                                  |                   |                      |
|                                                   |                                                           |                                                                                  |                   |                      |
|                                                   |                                                           |                                                                                  |                   |                      |
|                                                   |                                                           | Impressum Datenschutz Drucken                                                    |                   | Zum Anfang der Seite |
|                                                   |                                                           |                                                                                  |                   |                      |
|                                                   |                                                           |                                                                                  |                   |                      |
|                                                   |                                                           |                                                                                  |                   |                      |
|                                                   |                                                           |                                                                                  |                   |                      |

1 Achten Sie auf den Hinweis, ob Ihre Anmeldung durchgeführt wurde und klicken Sie auf die Schaltfläche **Zurück zur Prüfungsanmeldung**.

A Bitte beachten Sie den Hinweis: eine Anmeldung für Prüfungsleistungen mit Prüfungsvorleistungen kann ausschließlich unter Vorbehalt stattfinden.

Sie erhalten im Falle einer Nichtzulassung ca. 3 Tage vor Durchführung der Prüfung eine Systemnachricht. Diese ist auf Ihrer "Startseite" im Selma vorzufinden.

| 🔊 Technische Universität Dresden 🗴         | 😑 Technische Universität Dresden 🗴 📔 🕂 |                                                                   |                                                  |                  | L.         |
|--------------------------------------------|----------------------------------------|-------------------------------------------------------------------|--------------------------------------------------|------------------|------------|
| ) (i)   cmtrewad3/scripts/mgrojspi.dl      | PAPPNAME=CampusNet8PRGNAME=EXAMREGISTR | ATION&ARGUMENTS=-N094401663391884,-N000419                        | C <sup>t</sup> Q, Suchen                         |                  | ☆ 自 ♥ ♣ 余  |
| elefonverzeichnis 📀 TP13 📀 TP1             | .2 🔿 TP9-1 🔿 TP9-2 😁 PROD 🛞 Stamm (    | 🛈 Fakultät BIW 🔞 AG FS 🔼 ownCloud 🛞 OPAL 🚯 Sharepoint 🦵 ISL Light | t 😈 Campus Navigator 😵 DL-Customer 🔞 SO_PO_Forst |                  |            |
|                                            |                                        |                                                                   |                                                  |                  |            |
| DRESDEN                                    |                                        |                                                                   |                                                  |                  |            |
| ARTSEITE VORLESU                           | NGSVERZEICHNIS DUMMYSTUDI              | NT                                                                |                                                  |                  | Engl       |
| tudium                                     |                                        |                                                                   |                                                  |                  |            |
| lodule   Prüfungen  <br>ehrveranstaltungen | Name: Dandan Band am: 12.01.2017 un    | n: 16:47 Unr                                                      |                                                  |                  | 💿 selma    |
| eistungen und Ergebnisse<br>nmeldung       | Anmeldung zu Prüfu                     | ıngen für Dandan Band                                             |                                                  |                  | 4 broaden  |
| Module  <br>Lehrveranstaltungen            | Prüfungen                              |                                                                   |                                                  |                  | Abilieiden |
| Prüfungen                                  | Wählen Sie ein Semester                |                                                                   |                                                  |                  |            |
| denplan                                    | Veranstaltungs-/Modulsemester:         | W/Se 2016/17 🗾 Aktualisieren                                      |                                                  |                  |            |
| ne Daten                                   |                                        |                                                                   |                                                  | Maine Delifymann |            |
| hrichtenarchiv                             |                                        |                                                                   |                                                  | Hemerrarangen    |            |
| diengangwechsel                            | Nr. Veranstaltung/Modu                 | l Prüfung                                                         | Datum                                            |                  |            |
| råge                                       | M1401-BD103 Grundlagen der Tech        | nischen Mechanik                                                  |                                                  |                  |            |
|                                            | beleg stereostatik                     |                                                                   |                                                  |                  |            |
|                                            |                                        | Beleg Stereostatik 1. Termin                                      | k.Terminbuchung                                  | Abmelden         |            |
|                                            | Klausurarbeit Stereostatik             |                                                                   |                                                  |                  |            |
|                                            |                                        | Klausurarbeit Stereostatik 1. Termin                              | k.Terminbuchung                                  | Abmelden         |            |
|                                            | Beleg Elastostatik                     |                                                                   |                                                  |                  |            |
|                                            |                                        | Beleg Elastostatik 1. Termin                                      | k.Terminbuchung                                  | Anmelden         |            |
|                                            | Klausurarbeit Elastostatik             |                                                                   |                                                  |                  |            |
|                                            |                                        | Klausurarbeit Elastostatik 1. Termin                              | k.Terminbuchung                                  | Anmelden         |            |
|                                            | M1403-BD102 Bestehende Gebäude         | und Bauphysik                                                     |                                                  |                  |            |

Für die Anmeldung von weiteren Prüfungsvorleistungen / Prüfungsleistungen fahren Sie nach oben beschriebener Anleitung fort.

Bei Problemen wenden Sie sich bitte an Ihr Studienbüro. Kontakt BIW: studienbuero.bu@mailbox.tu-dresden.de

Kontrolle von angemeldeten Modulen und Prüfungsvorleistungen / Prüfungsleistungen

| 💿 Technische Ur                         | Dresden × +                                                                                                    |                         |        |        | I         | - <b>-</b> × |
|-----------------------------------------|----------------------------------------------------------------------------------------------------|-------------------------|--------|--------|-----------|--------------|
| ( i cmtrewad                            | Imgrajspi. dl7APPNAME—CampusNet6PRGNAME—MLSSTART8ARGLMENTS—1478912476476127,-M000320,-A                                                | C Q Suchen              | ☆ 6    |        | <b>۱</b>  | ≡            |
| Telefonverzeichnis                      | 13 🔿 TP12 🔿 TP9-1 🔿 TP9-2 🤿 FROD 🛞 Stamm 🔞 Fakultat BIW 🕲 AGFS 🗖 overCloud 🛞 OPAL 🚯 Sharepoint 📮 ISL Light 🕲 Campus Navigator 🗞 DL     | -Customer 😈 SO_PO_Forst |        |        |           | ٩            |
|                                         | ΥЕ<br>ХТ                                                                                                    |                         |        |        | F         | nglish       |
| <u>s</u> tartseite                      | ORLESUNGSVERZEICHNIS DUMMYSTUDENT                                                                                                    |                         |        |        |           |              |
| 1 Studium<br>Stundenplan<br>Meine Daten | Name: Dender Band am: 13.01.2017 um: 08137 Uhr                                                                                         |                         | 6      | se     | lm        | a            |
| 🗉 Rückmeldung                           | Herzlich willkommen, Dandan Band!                                                                                                    |                         |        |        |           | _            |
| Nachrichtenar     Studiengangw          | Die neu eingegangenen Nachrichten sind hier 14 Tage für Sie sichtbar. Danach können sie im <u>Nachrichtenarchiv</u> eingesehen werden. |                         |        | Abmeli | len       | -            |
| Dokumente                               | Aktivitäten für den: 13.01.2017                                                                                                    |                         |        |        |           |              |
| Anträge                                 | Heutige Veranstaltungen:                                                                                                    |                         |        |        |           |              |
|                                         |                                                                                                    | Stundenplan             | Export |        |           |              |
|                                         | Für heute sind keine Termine angesetzt!                                                                                                |                         |        |        |           |              |
|                                         | Eingegangene Nachrichten:                                                                                                    |                         |        |        |           |              |
|                                         |                                                                                                    |                         | Archiv |        |           |              |
|                                         | Sie haben keine neuen Nachrichten!                                                                                                    |                         |        |        |           |              |
|                                         |                                                                                                    |                         |        |        |           |              |
|                                         |                                                                                                    |                         |        |        |           |              |
|                                         | Impressum Datenschutz Drucken                                                                                                    |                         |        | Zum Ar | nfang der | Seite        |
|                                         |                                                                                                    |                         |        |        |           |              |
|                                         |                                                                                                    |                         |        |        |           |              |
|                                         |                                                                                                    |                         |        |        |           |              |
|                                         |                                                                                                    |                         |        |        |           |              |

Klicken Sie in der Navigation auf **Studium** unter dem Reiter "Startseite".

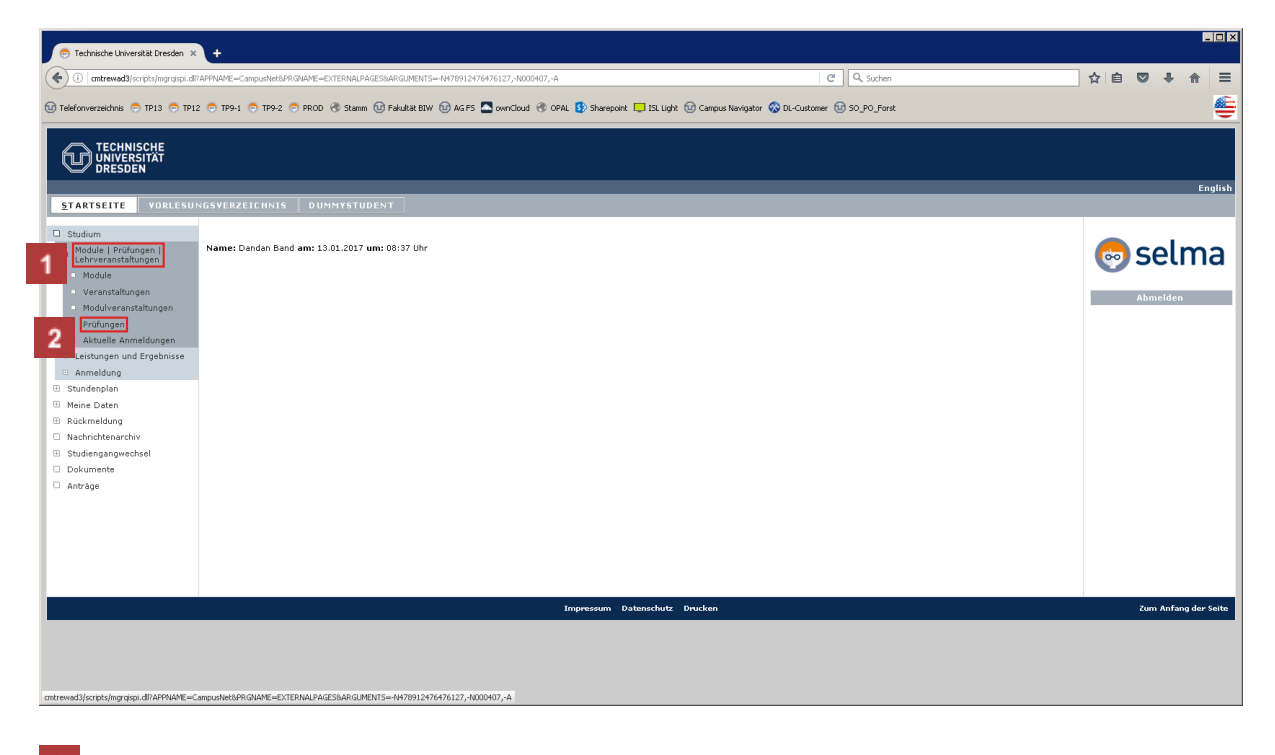

- 1 Klicken Sie in der Navigation auf Studium -> Module | Pr
  üfungen | Lehrveranstaltungen.
- Klicken Sie in der Navigation auf Studium -> Module | Prüfungen | Lehrveranstaltungen -> Prüfungen, um Ihre - im aktuellen Semester -angemeldeten Prüfungsvorleistungen / Prüfungsleistungen einsehen zu können.

| Telefonverzeichnis 📀 TP13 💿 TP1                                   | 2 💿 TP9-1 💿 TP9-2                | 🔿 PROD 🛞 Stamm 🔟 Fakultät BIW 🔟 AG FS 🔼 ownClo             | oud 🛞 OPAL 🚯 Sharepoint 🛄 ISL Light 団 Cam       | pus Navigator 😵 DL-Customer 🔟 SO_PO_Forst |                        |              |
|-------------------------------------------------------------------|----------------------------------|------------------------------------------------------------|-------------------------------------------------|-------------------------------------------|------------------------|--------------|
|                                                                   |                                  |                                                            |                                                 |                                           |                        |              |
| DRESDEN                                                           |                                  |                                                            |                                                 |                                           |                        |              |
| STARTSEITE VORLESU                                                | NGSVERZEICHNIS                   | DUMMYSTUDENT                                               |                                                 |                                           |                        |              |
| ) Studium                                                         |                                  |                                                            |                                                 |                                           |                        |              |
| <ul> <li>Module   Pr üfungen  <br/>Lehrveranstaltungen</li> </ul> | Name: Dandan Bar                 | d am: 13.01.2017 um: 08:37 Uhr                             |                                                 |                                           |                        | 🛛 💿 seln     |
| Module                                                            | Prüfunge                         | n von Dandan Band                                          |                                                 |                                           |                        |              |
| Modulveranstaltungen                                              | Prüfungen                        |                                                            |                                                 |                                           |                        | Abmelden     |
| Prüfungen     Aktuelle Anmeldungen                                | 1                                |                                                            |                                                 |                                           |                        |              |
| <ul> <li>Leistungen und Ergebnisse</li> </ul>                     | Wählen Sie ein S<br>Veranstaltur | emester<br>igs-/Modulsemester: W/Se 2016/17 💌 Althubicisen |                                                 |                                           |                        |              |
| Anmeldung     Stundenplan                                         |                                  | AKUAIISE EN AKUAIISE EN                                    | ļ                                               |                                           |                        |              |
| Meine Daten                                                       |                                  |                                                            |                                                 |                                           | Anmeldung zu Prüfungen |              |
| 3 Rückmeldung<br>3 Nachrichtenarchiv                              | Nr.                              | Veranstaltung/Modul                                        | Name                                            | Datum                                     |                        |              |
| Studiengangwechsel                                                | M1401-BD103                      | Grundlagen der Technischen Mechanik                        | Beleg Stereostatik                              | Mi, 1. Mär. 2017 07:30-10:00              | Abmelden               |              |
| ] Dokumente<br>] Anträge                                          | M1401-BD103                      | Grundlagen der Technischen Mechanik                        | Klausurarbeit Elastostatik<br>(unter Vorbehalt) | Mi, 1. Mär. 2017 07:30-10:00              | Abmelden               |              |
|                                                                   | M1401-BD103                      | Grundlagen der Technischen Mechanik                        | Klausurarbeit Stereostatik<br>(unter Vorbehalt) | Mi. 1. Mar. 2017 07:30-10:00              | Abmelden               |              |
|                                                                   |                                  |                                                            |                                                 |                                           |                        |              |
|                                                                   |                                  |                                                            |                                                 |                                           |                        |              |
|                                                                   |                                  |                                                            |                                                 |                                           |                        |              |
|                                                                   |                                  |                                                            | Impressum Datenschutz Drucker                   | 'n                                        |                        | Zum Anfang d |
|                                                                   |                                  |                                                            |                                                 |                                           |                        |              |

1 Klicken Sie in der Navigation auf Studium -> Module | Prüfungen | Lehrveranstaltungen -> **Aktuelle Anmeldungen**, um Ihre - im aktuellen Semester angemeldeten Module einsehen zu können.

| 💿 Technische Universität Dresden 🗴                                          | +                                                                                                    |                                           |           |         |               | . 🗆 🗙 |
|-----------------------------------------------------------------------------|----------------------------------------------------------------------------------------------------|-------------------------------------------|-----------|---------|---------------|-------|
| (     ()   cmtrewad3/scripts/mgrqispi.dl?                                   | APPNAME=CampusNet8PRGNAME=MTREGISTRATIONS8ARGUMENTS=-N478912476476127;-N000411;-N00000000000000000000000000000000000 | C Q Suche                                 | ท         | ☆ 自 ♥   | ↓ 佘           | ≡     |
| 🔟 Telefonverzeichnis 🔿 TP13 🔿 TP12                                          | 🗢 TF9-1 🗢 TF9-2 🗢 PROD 🛞 Stamm 🕼 Fakultat BIW 🕼 AG FS 🖾 ownCloud 🛞 OPAL 🚯 Sharepoint 📮 ISL Light 🕡                   | Campus Navigator 😵 DL-Customer 🕕 SO_PO_Fo | rsk       |         |               | e     |
|                                                                             |                                                                                                    |                                           |           |         |               | Î     |
| DRESDEN                                                                     |                                                                                                    |                                           |           |         | <b>F</b> = -1 | 1.1   |
| STARTSEITE VORLESUN                                                         | GSVERZEICHNIS DUMMYSTUDENT                                                                                           |                                           |           |         | Engl          | ISN   |
| Studium                                                                     |                                                                                                    |                                           |           |         |               |       |
| Lehrveranstaltungen                                                         | Name, Dandan Band am, 15,012017 dm, 00,57 bm                                                                         |                                           |           | 💿 sel   | ma            | 3     |
| Module<br>Veranstaltungen                                                   | Meine Anmeldungen                                                                                                    |                                           |           |         |               | _     |
| Modulveranstaltungen                                                        | Schwebende Anmeldungen                                                                                               |                                           |           | Abmeide | n             | - 1   |
| Prüfungen                                                                   |                                                                                                    |                                           | Anmeldung |         |               |       |
| <ul> <li>Aktuelle anmeldungen</li> <li>Leistungen und Ergebnisse</li> </ul> |                                                                                                    |                                           |           |         |               | - 11  |
| Anmeldung                                                                   | Keine schwebenden Anmeldungen                                                                                        |                                           |           |         |               |       |
| Stundenplan                                                                 |                                                                                                    |                                           |           |         |               |       |
| Meine Daten      Röckmeldung                                                | Akzeptierte Anmeldungen                                                                                              |                                           |           |         |               | - 11  |
| Nachrichtenarchiv                                                           | Keine aktuell akzeptierten Anmeldungen                                                                               |                                           |           |         |               | - 11  |
| Studiengangwechsel                                                          |                                                                                                    |                                           |           |         |               | - 11  |
| Dokumente                                                                   |                                                                                                    |                                           |           |         |               | - 11  |
| □ Antrage                                                                   | Abgelehnte Anmeldungen                                                                                               |                                           |           |         |               | - 11  |
|                                                                             | Keine abgelehnten Anmeldungen                                                                                        |                                           |           |         |               | - 11  |
|                                                                             |                                                                                                    |                                           |           |         |               | - 11  |
|                                                                             | Akzeptierte Modulanmeldungen                                                                                         |                                           |           |         |               | - 11  |
|                                                                             | Nr. Modulname<br>Nodulverantwortliche                                                                                | Credits                                   |           |         |               |       |
|                                                                             | <u>M1401-BD103 Grundlagen der Technischen Mechanik</u><br>N.N.                                                       | 14,0                                      | Abmelden  |         |               | -     |
|                                                                             | M1403-BD102 Bestehende Gebäude und Bauphysik<br>N.N.                                                                 | 8,0                                       | Abmelden  |         |               |       |
|                                                                             | M1404-BD304 Geotechnische Nachweise, Felsmechanik, Tunnelbau und Baustofftechnik                                     | **                                        |           |         |               |       |

Eine Abmeldung von Prüfungsleistungen / Prüfungsvorleistungen ist an dieser Stelle über **Abmelden** möglich.